# Sustitución de PCRF de OSD-Compute UCS 240M4

# Contenido

Introducción **Antecedentes** Comprobación de estado Copia de seguridad Identificación de las VM alojadas en el nodo de informática OSD Apagado Graceful Migrar ESC al modo en espera Eliminación De Nodo Osd-Compute Eliminar de Overcloud Eliminar nodo de cómputo de Osd de la lista de servicios Eliminar agentes neutrales Eliminar de la base de datos de Nova e Ironic Instalación del nuevo nodo informático Agregue el nuevo nodo OSD-Compute a Overcloud Restauración de las VM Adición a la lista de agregación Nova Recuperación de VM ESC

# Introducción

Este documento describe los pasos necesarios para sustituir un servidor de procesamiento operativo defectuoso en una configuración Ultra-M que aloja Cisco Policy Suite (CPS) Virtual Network Functions (VNF).

# Antecedentes

Este documento está dirigido al personal de Cisco familiarizado con la plataforma Cisco Ultra-M y detalla los pasos necesarios para llevarse a cabo en el nivel de VNF de OpenStack y CPS en el momento de la sustitución del servidor de cómputo OSD.

**Nota:** Se considera la versión Ultra M 5.1.x para definir los procedimientos en este documento.

# Comprobación de estado

Antes de reemplazar un nodo de Osd-Compute, es importante comprobar el estado actual de su entorno de Red Hat OpenStack Platform. Se recomienda que verifique el estado actual para evitar complicaciones cuando el proceso de reemplazo de Compute está activado.

```
De OSPD
```

[root@director ~]\$ su - stack
[stack@director ~]\$ cd ansible
[stack@director ansible]\$ ansible-playbook -i inventory-new openstack\_verify.yml -e
platform=pcrf
Paso 1. Verifique el estado del sistema a partir del informe de estado del ultram que se genera
cada quince minutos.

```
[stack@director ~]# cd /var/log/cisco/ultram-health
Verifique el archivo ultram_health_os.report.
```

Los únicos servicios deben mostrar como estado XXX son neutron-sriov-nic-agent.service.

Paso 2. Verifique si **rabbitmq** se ejecuta para todos los controladores, que a su vez se ejecuta desde OSPD.

[stack@director ~]# for i in \$(nova list| grep controller | awk '{print \$12}'| sed 's/ctlplane=//g') ; do (ssh -o StrictHostKeyChecking=no heat-admin@\$i "hostname;sudo rabbitmqctl eval 'rabbit\_diagnostics:maybe\_stuck().'" ) & done Paso 3. Verificar que el stonith esté habilitado.

[stack@director ~]# sudo pcs property show stonith-enabled Para todos los controladores, verifique el estado de PCS

- Todos los nodos del controlador se inician bajo haproxy-clone
- Todos los nodos del controlador son Master bajo galera
- Todos los nodos del controlador se inician bajo Rabbitmq
- 1 nodo del controlador es Master y 2 Slaves bajo redis

De OSPD

```
[stack@director ~]$ for i in $(nova list| grep controller | awk '{print $12}'| sed
's/ctlplane=//g') ; do (ssh -o StrictHostKeyChecking=no heat-admin@$i "hostname;sudo pcs status"
) ;done
```

Paso 4. Verifique que todos los servicios openstack estén activos, desde OSPD ejecute este comando:

[stack@director ~]# sudo systemctl list-units "openstack\*" "neutron\*" "openvswitch\*" Paso 5. Verifique que el estado de CEPH sea HEALTH\_OK para los controladores.

```
[stack@director ~]# for i in $(nova list| grep controller | awk '{print $12}'| sed
's/ctlplane=//g') ; do (ssh -o StrictHostKeyChecking=no heat-admin@$i "hostname;sudo ceph -s" )
;done
```

Paso 6. Verifique los registros de componentes de OpenStack. Busque cualquier error:

```
Neutron:
[stack@director ~]# sudo tail -n 20 /var/log/neutron/{dhcp-agent,l3-agent,metadata-
agent,openvswitch-agent,server}.log
Cinder:
[stack@director ~]# sudo tail -n 20 /var/log/cinder/{api,scheduler,volume}.log
Glance:
[stack@director ~]# sudo tail -n 20 /var/log/glance/{api,registry}.log
Paso 7. Desde OSPD realice estas verificaciones para API.
```

```
[stack@director ~]$ source
```

[stack@director ~]\$ nova list
[stack@director ~]\$ glance image-list
[stack@director ~]\$ cinder list
[stack@director ~]\$ neutron net-list

Paso 8. Verifique el estado de los servicios.

Every service status should be "up":
[stack@director ~]\$ nova service-list

Every service status should be " :-)":
[stack@director ~]\$ neutron agent-list

Every service status should be "up": [stack@director ~]\$ cinder service-list

# Copia de seguridad

En caso de recuperación, Cisco recomienda realizar una copia de seguridad de la base de datos OSPD con el uso de estos pasos.

Paso 1. Tome Mysql dump.

```
[root@director ~]# mysqldump --opt --all-databases > /root/undercloud-all-databases.sql
[root@director ~]# tar --xattrs -czf undercloud-backup-`date +%F`.tar.gz /root/undercloud-all-
databases.sql
/etc/my.cnf.d/server.cnf /var/lib/glance/images /srv/node /home/stack
tar: Removing leading `/' from member names
Este proceso asegura que un nodo se pueda reemplazar sin afectar la disponibilidad de ninguna
instancia.
```

Paso 2. Para realizar una copia de seguridad de las VM CPS desde la VM Cluster Manager:

[root@CM ~]# config\_br.py -a export --all /mnt/backup/CPS\_backup\_\$(date +\%Y-\%m-\%d).tar.gz

or

[root@CM ~] # config\_br.py -a export --mongo-all --svn --etc --grafanadb --auth-htpasswd -haproxy /mnt/backup/\$(hostname)\_backup\_all\_\$(date +\%Y-\%m-\%d).tar.gz

# Identificación de las VM alojadas en el nodo de informática OSD

Identifique las VM alojadas en el servidor informático:

Paso 1. El servidor informático contiene Elastic Services Controller (ESC).

[stack@director ~]\$ nova list --field name,host,networks | grep osd-compute-1
50fd1094-9c0a-4269-b27b-cab74708e40c | esc | pod1-osd-compute-0.localdomain
tb1-orch=172.16.180.6; tb1-mgmt=172.16.181.3

**Nota:** En el resultado que se muestra aquí, la primera columna corresponde al identificador único universal (UUID), la segunda columna es el nombre de la máquina virtual y la tercera columna es el nombre de host donde está presente la máquina virtual. Los parámetros de este resultado se utilizarán en secciones posteriores.

**Nota:** Si el nodo de cómputo OSD que se va a reemplazar está completamente inactivo y no se puede acceder a él, continúe con la sección titulada "Eliminar el nodo de cómputo de Osd de la lista de agregación de Nova". De lo contrario, proceda de la siguiente sección.

Paso 2. Verifique que CEPH tenga capacidad disponible para permitir que se elimine un único servidor OSD.

[root@pod1-osd-compute-0 ~]# sudo ceph df GLOBAL: SIZE AVAIL RAW USED %RAW USED 13393G 11804G 1589G 11.87 POOLS: NAME ID USED %USED MAX AVAIL OBJECTS 0 0 0 3876G rbd 0 4157M 0.10 3876G 215385 metrics 1 6731M 3876G 897 2 0.17 images 3876G backups 3 0 0 0 399G 102373 volumes 4 9.34 3876G 5 122G 3.06 3876G 31863 vms

Paso 3. Verifique que el estado del árbol de osd de la ceph esté activo en el servidor de osd-

## compute.

| [he | eat-admin( | <pre>Ppod1-osd-compute-0 ~]\$ sudo</pre> | ceph osd tree |          |                  |
|-----|------------|------------------------------------------|---------------|----------|------------------|
| ID  | WEIGHT     | TYPE NAME                                | UP/DOWN       | REWEIGHT | PRIMARY-AFFINITY |
| -1  | 13.07996   | root default                             |               |          |                  |
| -2  | 4.35999    | host pod1-osd-compute-0                  |               |          |                  |
| 0   | 1.09000    | osd.0                                    | up            | 1.00000  | 1.00000          |
| 3   | 1.09000    | osd.3                                    | up            | 1.00000  | 1.00000          |
| 6   | 1.09000    | osd.6                                    | up            | 1.00000  | 1.00000          |
| 9   | 1.09000    | osd.9                                    | up            | 1.00000  | 1.00000          |
| -3  | 4.35999    | host pod1-osd-compute-2                  |               |          |                  |
| 1   | 1.09000    | osd.1                                    | up            | 1.00000  | 1.00000          |
| 4   | 1.09000    | osd.4                                    | up            | 1.00000  | 1.00000          |
| 7   | 1.09000    | osd.7                                    | up            | 1.00000  | 1.00000          |
| 10  | 1.09000    | osd.10                                   | up            | 1.00000  | 1.00000          |
| -4  | 4.35999    | host pod1-osd-compute-1                  |               |          |                  |
| 2   | 1.09000    | osd.2                                    | up            | 1.00000  | 1.00000          |
| 5   | 1.09000    | osd.5                                    | up            | 1.00000  | 1.00000          |
| 8   | 1.09000    | osd.8                                    | up            | 1.00000  | 1.00000          |
| 11  | 1.09000    | osd.11                                   | up            | 1.00000  | 1.00000          |

Paso 4. Los procesos CEPH están activos en el servidor de osd-compute.

[root@pod1-osd-compute-0 ~]# systemctl list-units \*ceph\*

| UNIT                              | LOAD   | ACTIVE | SUB     | DESCRIPTION                |
|-----------------------------------|--------|--------|---------|----------------------------|
| var-lib-ceph-osd-ceph\x2d11.mount | loaded | active | mounted | /var/lib/ceph/osd/ceph-11  |
| var-lib-ceph-osd-ceph\x2d2.mount  | loaded | active | mounted | /var/lib/ceph/osd/ceph-2   |
| var-lib-ceph-osd-ceph\x2d5.mount  | loaded | active | mounted | /var/lib/ceph/osd/ceph-5   |
| var-lib-ceph-osd-ceph\x2d8.mount  | loaded | active | mounted | /var/lib/ceph/osd/ceph-8   |
| ceph-osd@11.service               | loaded | active | running | Ceph object storage daemon |
| ceph-osd@2.service                | loaded | active | running | Ceph object storage daemon |
| ceph-osd@5.service                | loaded | active | running | Ceph object storage daemon |
| ceph-osd@8.service                | loaded | active | running | Ceph object storage daemon |
| system-ceph\x2ddisk.slice         | loaded | active | active  | system-ceph\x2ddisk.slice  |

system-ceph\x2dosd.slice loaded active active system-ceph\x2dosd.slice
ceph-mon.target loaded active active ceph target allowing to start/stop all
ceph-osd.target loaded active active ceph target allowing to start/stop all
ceph-osd@.service instances at once
ceph-radosgw.target loaded active active ceph target allowing to start/stop all
ceph-radosgw@.service instances at once
ceph.target loaded active active ceph target allowing to start/stop all
ceph.target loaded active active ceph target allowing to start/stop all
ceph.target loaded active active ceph target allowing to start/stop all
ceph.target loaded active active ceph target allowing to start/stop all
ceph\*@.service instances at once

Paso 5. Desactive y detenga cada instancia de la ceph y quite cada instancia de osd y desmonte el directorio. Repita el procedimiento para cada instancia de la cepa.

[root@pod1-osd-compute-0 ~] # systemctl disable ceph-osd@11

[root@pod1-osd-compute-0 ~] # systemctl stop ceph-osd@11

[root@pod1-osd-compute-0 ~]# ceph osd out 11

marked out osd.11.

[root@pod1-osd-compute-0 ~]# ceph osd crush remove osd.11

removed item id 11 name 'osd.11' from crush map

[root@pod1-osd-compute-0 ~]# ceph auth del osd.11

updated

[root@pod1-osd-compute-0 ~]# ceph osd rm 11

removed osd.11

[root@pod1-osd-compute-0 ~] # umount /var/lib/ceph/osd/ceph-11

[root@pod1-osd-compute-0 ~]# rm -rf /var/lib/ceph/osd/ceph-11
 (Or)

Paso 6. Se puede utilizar la secuencia de comandos **Clean.sh** para realizar la tarea anterior de una vez.

```
[heat-admin@pod1-osd-compute-0 ~]$ sudo ls /var/lib/ceph/osd
ceph-11 ceph-3 ceph-6 ceph-8
[heat-admin@pod1-osd-compute-0 ~]$ /bin/sh clean.sh
[heat-admin@pod1-osd-compute-0 ~]$ cat clean.sh
#!/bin/sh
set -x
CEPH=`sudo ls /var/lib/ceph/osd`
for c in $CEPH
do
 i=`echo $c |cut -d'-' -f2`
 sudo systemctl disable ceph-osd@$i || (echo "error rc:$?"; exit 1)
 sleep 2
 sudo systemctl stop ceph-osd@$i || (echo "error rc:$?"; exit 1)
 sleep 2
 sudo ceph osd out $i || (echo "error rc:$?"; exit 1)
 sleep 2
 sudo ceph osd crush remove osd.$i || (echo "error rc:$?"; exit 1)
 sleep 2
 sudo ceph auth del osd.$i || (echo "error rc:$?"; exit 1)
 sleep 2
 sudo ceph osd rm $i || (echo "error rc:$?"; exit 1)
 sleep 2
 sudo umount /var/lib/ceph/osd/$c || (echo "error rc:$?"; exit 1)
 sleep 2
 sudo rm -rf /var/lib/ceph/osd/$c || (echo "error rc:$?"; exit 1)
 sleep 2
done
```

sudo ceph osd tree

Después de que se hayan migrado/eliminado todos los procesos OSD, el nodo se puede quitar de la nube excesiva.

Nota: Cuando se elimina CEPH, el RAID HD VNF pasa al estado de degradado a, pero el

disco duro debe seguir estando accesible.

# Apagado Graceful

## Migrar ESC al modo en espera

Paso 1. Inicie sesión en el ESC alojado en el nodo de cálculo y verifique si está en el estado principal. Si la respuesta es sí, cambie el modo ESC al modo en espera.

Paso 2. Quite el nodo Osd-Compute de la lista de agregación Nova.

 Enumere los agregados nova e identifique el agregado que corresponde al servidor informático basado en el VNF alojado por él. Normalmente, tendría el formato <VNFNAME>-EM-MGMT<X> y <VNFNAME>-CF-MGMT<X>

```
[stack@director ~]$ nova aggregate-list
+----+
| Id | Name | Availability Zone |
+----+
| 3 | esc1 | AZ-esc1 |
| 6 | esc2 | AZ-esc2 |
| 9 | aaa | AZ-aaa |
+---+
```

En nuestro caso, el servidor osd-compute pertenece a esc1. Entonces, los agregados que corresponden serían **esc1** 

Paso 3. Quite el nodo osd-compute del agregado identificado.

nova aggregate-remove-host

[stack@director ~]\$ nova aggregate-remove-host esc1 pod1-osd-compute-0.localdomain Paso 4. Verifique si el nodo osd-compute se ha eliminado de los agregados. Ahora, asegúrese de que el Host no aparezca en los agregados.

```
[stack@director ~]$ nova aggregate-show esc1
[stack@director ~]$
```

## Eliminación De Nodo Osd-Compute

Los pasos mencionados en esta sección son comunes independientemente de las VM alojadas en el nodo informático.

## Eliminar de Overcloud

Paso 1. Cree un archivo de script denominado delete\_node.sh con el contenido como se muestra. Asegúrese de que las plantillas mencionadas sean las mismas que las utilizadas en el script **Deploy.sh** utilizado para la implementación de la pila.

delete\_node.sh

```
openstack overcloud node delete --templates -e /usr/share/openstack-tripleo-heat-
templates/environments/puppet-pacemaker.yaml -e /usr/share/openstack-tripleo-heat-
templates/environments/network-isolation.yaml -e /usr/share/openstack-tripleo-heat-
templates/environments/storage-environment.yaml -e /usr/share/openstack-tripleo-heat-
templates/environments/neutron-sriov.yaml -e /home/stack/custom-templates/network.yaml -e
/home/stack/custom-templates/ceph.yaml -e /home/stack/custom-templates/compute.yaml -e
/home/stack/custom-templates/layout.yaml -e /home/stack/custom-templates/layout.yaml --stack
```

#### [stack@director ~]\$ source stackrc

```
[stack@director ~]$ /bin/sh delete_node.sh
```

```
+ openstack overcloud node delete --templates -e /usr/share/openstack-tripleo-heat-
templates/environments/puppet-pacemaker.yaml -e /usr/share/openstack-tripleo-heat-
templates/environments/network-isolation.yaml -e /usr/share/openstack-tripleo-heat-
templates/environments/storage-environment.yaml -e /usr/share/openstack-tripleo-heat-
templates/environments/neutron-sriov.yaml -e /home/stack/custom-templates/network.yaml -e
/home/stack/custom-templates/ceph.yaml -e /home/stack/custom-templates/compute.yaml -e
/home/stack/custom-templates/layout.yaml -e /home/stack/custom-templates/layout.yaml --stack
pod1 49ac5f22-469e-4b84-badc-031083db0533
Deleting the following nodes from stack pod1:
- 49ac5f22-469e-4b84-badc-031083db0533
Started Mistral Workflow. Execution ID: 4ab4508a-c1d5-4e48-9b95-ad9a5baa20ae
real 0m52.078s
```

```
real 0m52.078
user 0m0.383s
sys 0m0.086s
```

Paso 2. Espere a que la operación de pila OpenStack pase al estado COMPLETE.

| stack@director ~]\$ openstack stack list           |                     |                   |                   |       |  |  |  |
|----------------------------------------------------|---------------------|-------------------|-------------------|-------|--|--|--|
| +<br>  ID                                          | Stack Name          |                   | Creation Time     |       |  |  |  |
| Updated Time  <br>++                               |                     | +                 | -+                | +     |  |  |  |
| 5df68458-095d-43bd-a8c4-033e68k<br>05-08T20:42:48Z | a79a0   pod1   UPDA | re_complete   201 | 8-05-08T21:30:06Z | 2018- |  |  |  |
| +                                                  | +                   | +                 | -+                | +     |  |  |  |

### Eliminar nodo de cómputo de Osd de la lista de servicios

Elimine el servicio informático de la lista de servicios.

```
[stack@director ~]$ source corerc
[stack@director ~]$ openstack compute service list | grep osd-compute-0
| 404 | nova-compute | pod1-osd-compute-0.localdomain | nova | enabled | up |
2018-05-08T18:40:56.000000 |
```

openstack compute service delete

[stack@director ~]\$ openstack compute service delete 404

## Eliminar agentes neutrales

Elimine el agente neutrón asociado antiguo y abra el agente vswitch para el servidor informático.

```
[stack@director ~]$ openstack network agent list | grep osd-compute-0
| c3ee92ba-aa23-480c-ac81-d3d8d01dcc03 | Open vSwitch agent | pod1-osd-compute-0.localdomain
| None | False | UP | neutron-openvswitch-agent |
| ec19cb01-abbb-4773-8397-8739d9b0a349 | NIC Switch agent | pod1-osd-compute-0.localdomain
| None | False | UP | neutron-sriov-nic-agent |
```

```
openstack network agent delete
```

[stack@director ~]\$ openstack network agent delete c3ee92ba-aa23-480c-ac81-d3d8d01dcc03
[stack@director ~]\$ openstack network agent delete ec19cb01-abbb-4773-8397-8739d9b0a349

### Eliminar de la base de datos de Nova e Ironic

Borre un nodo de la lista nova junto con la base de datos irónica y luego verifíquelo.

```
[stack@director ~]$ source stackrc
```

[stack@al01-pod1-ospd ~]\$ **nova list | grep osd-compute-0** | c2cfa4d6-9c88-4ba0-9970-857d1a18d02c | pod1-osd-compute-0 | ACTIVE | - | Running | ctlplane=192.200.0.114 |

```
[stack@al01-pod1-ospd ~]$ nova delete c2cfa4d6-9c88-4ba0-9970-857d1a18d02c
```

nova show

```
[stack@director ~]$ nova show pod1-osd-compute-0 | grep hypervisor
| OS-EXT-SRV-ATTR:hypervisor_hostname | 4ab21917-32fa-43a6-9260-02538b5c7a5a
```

#### ironic node-delete

[stack@director ~]\$ ironic node-delete 4ab21917-32fa-43a6-9260-02538b5c7a5a
[stack@director ~]\$ ironic node-list (node delete must not be listed now)

# Instalación del nuevo nodo informático

Los pasos para instalar un nuevo servidor UCS C240 M4 y los pasos iniciales de configuración se pueden consultar en: <u>Guía de instalación y servicio del servidor Cisco UCS C240 M4</u>

Paso 1. Después de la instalación del servidor, inserte los discos duros en las ranuras respectivas como el servidor antiguo.

Paso 2. Inicie sesión en el servidor con la IP de CIMC.

Paso 3.Realice la actualización del BIOS si el firmware no es conforme a la versión recomendada utilizada anteriormente. Los pasos para la actualización del BIOS se indican a continuación: <u>Guía</u> de actualización del BIOS del servidor de montaje en bastidor Cisco UCS C-Series

Paso 4. Verifique el estado de las unidades físicas. Debe ser Unconimaged Good.

Paso 5. Cree una unidad virtual desde las unidades físicas con RAID Level 1.

|                            | <b>≆ dude</b> Cis              | co Integrated Management C                       | Controller             |                          | 🕂 🗹 0 ad            | min@10.65.33.67 | - C240-FCH2114V1NW       |
|----------------------------|--------------------------------|--------------------------------------------------|------------------------|--------------------------|---------------------|-----------------|--------------------------|
| Chassis •                  | ▲ / / Cisco 12<br>(SLOT-HBA) / | 2G SAS Modular Raid Controll Physical Drive Info | ler                    | Refresh                  | Host Power Launch K | /M Ping Reb     | oot   Locator LED   🔞 (  |
| Compute                    | Controller Info                | Physical Drive Info Virtual Drive In             | fo Battery Backup Unit | Storage Log              |                     |                 |                          |
| Networking                 | Physical Driv                  | Physical Drives                                  |                        |                          |                     |                 | Selected 0 / Total 2 🖧 🔻 |
| Storage •                  | PD-1                           | Make Global Hot Spare Make                       | Dedicated Hot Spare    | ove From Hot Spare Pools | Prepare For Rem     | oval            | >>                       |
| Cisco 12G SAS Modular Raid |                                | Controller                                       | Physical Drive Number  | Status                   | Health              | Boot Drive      | Drive Firmware           |
| Cisco FlexFlash            |                                | SLOT-HBA                                         | 1                      | Unconfigured Good        | Good                | false           | N003                     |
| Admin •                    | sco FlexFlash                  | SLOT-HBA                                         | 2                      | Unconfigured Good        | Good                | false           | N003                     |

Paso 6. Vaya a la sección de almacenamiento y seleccione Cisco 12G Sas Modular Raid Controller y verifique el estado y el estado del controlador raid como se muestra en la imagen.

**Nota:** La imagen de arriba es sólo para fines ilustrativos, en el CIMC real OSD-Compute verá siete unidades físicas en las ranuras [1,2,3,7,8,9,10] en buen estado no imaginado, ya que no se crean unidades virtuales a partir de ellas.

|                            | Create | Virtual I  | Drive from Un  | used Physical | Drives       |           |                       | _                 |   |   |
|----------------------------|--------|------------|----------------|---------------|--------------|-----------|-----------------------|-------------------|---|---|
| hassis 🔸                   |        |            | RAID Level:    | 1             |              | ¥         | Enable Full Disk Encr | yption:           |   |   |
| ompute                     |        |            |                |               |              |           |                       |                   |   |   |
| etworking +                | Crea   | te Drive   | Groups         |               |              |           | _                     |                   |   |   |
|                            | Phys   | sical Driv | ves            |               | Selected 2 / | Total 2 ζ | × +                   | Drive Groups      |   | ζ |
| orage 🔹                    |        | ID         | Size(MB)       | Model         | Interface    | Type      |                       | Name              |   |   |
| Cisco 12G SAS Modular Raid |        | 1          | 1906394 MB     | SEAGA         | HDD          | SAS       |                       | No data available |   |   |
| Cisco FlexFlash            |        | 2          | 1906394 MB     | SEAGA         | HDD          | SAS       | >>                    |                   |   |   |
| min                        |        |            |                |               |              |           | <<                    |                   |   |   |
|                            |        |            |                |               |              |           |                       |                   |   |   |
|                            |        |            |                |               |              |           |                       |                   |   |   |
|                            | Virtu  | al Drive   | Properties     |               |              |           |                       |                   |   |   |
|                            |        |            | Name: RAID     | 21            |              |           | Disk Cache Policy:    | Unchanged         | * |   |
|                            |        | Acces      | s Policy: Read | d Write       |              | Ŧ         | Write Policy:         | Write Through     | • |   |
|                            |        | Rea        | d Policy: No R | lead Ahead    |              | Ŧ         | Strip Size (MB):      | 64k               | • |   |
|                            |        |            |                |               |              |           |                       |                   |   |   |

|                  |              | € dialo                        | Cisco I     | Integrated Man  | agement C      | ontrolle |                       |               |   |     |
|------------------|--------------|--------------------------------|-------------|-----------------|----------------|----------|-----------------------|---------------|---|-----|
|                  | - <b>*</b> 1 | Create Virtual                 | Drive from  | m Unused Physic | al Drives      |          |                       |               |   | 0 2 |
| Chassis          |              |                                | RAID Lev    | el: 1           |                | ۳        | Enable Full Disk Encr | yption:       |   | 1   |
| Compute          |              |                                |             |                 |                |          |                       |               |   |     |
| Networking       | •            | Create Drive<br>Physical Drive | e Groups    |                 | Selected 0 / 1 | otal 0 🛱 | *                     | Drive Groups  |   | ۵.  |
| Storage          | *            | ID                             | Size(MB)    | Model           | Interface      | Туре     |                       | Name          |   |     |
| Cisco 12G SAS Mo | dular Raid   | No data availat                | ole         |                 |                |          | 30                    | DG [1.2]      |   |     |
| Admin            | ,            | Virtual Drive                  | e Propert   | ies             |                | _        |                       |               |   |     |
|                  |              |                                | Name:       | BOOTOS          |                |          | Disk Cache Policy:    | Unchanged     | • |     |
|                  |              | Acce                           | ss Policy:  | Read Write      |                | •        | Write Policy:         | Write Through | • |     |
|                  |              | Cac                            | the Policy: | Direct IO       |                | -        | Strip Size (MB):      | 1905394       | • | MB  |
|                  |              | 0.00                           | ner oney.   | P. 001 10       |                | · .      | 0120                  | 1000001       |   |     |

Paso 7. Ahora cree una unidad virtual desde una unidad física sin usar desde la información del

## controlador, bajo el controlador de raid modular SAS 12G de Cisco.

|                       | <b>∓</b> <sup>3</sup> € 1 | cisco Cis            | sco Integrated Ma                    | anagement Co        | ontroller         | -                    | • 🗹 و               | admin@10.65.33.6 | 7 - C240-FCH2114V1NW   | \$         |
|-----------------------|---------------------------|----------------------|--------------------------------------|---------------------|-------------------|----------------------|---------------------|------------------|------------------------|------------|
| Chassis               | • 1 /                     | Cisco 12<br>F-HBA) / | 2G SAS Modular<br>Virtual Drive Info | Raid Controlle      | r                 | Refn                 | esh Host Power Laur | nch KVM Ping Rel | boot   Locator LED   ( | 0          |
| Compute               | Control                   | ler Info             | Physical Drive Info                  | Virtual Drive Info  | Battery Backup U  | nit Storage Log      |                     |                  |                        |            |
| Networking            | ► Vit                     | rtual Drives         | Virtual Drives                       |                     |                   |                      |                     |                  | Selected 1 / Total 1   | <u>ب</u> چ |
| Storage               | -                         | ✓ VD-0               | <b>Initialize</b> Ca                 | ncel Initialization | Set as Boot Drive | Delete Virtual Drive | Edit Virtual Drive  | Hide Drive       | >>                     |            |
| Cisco 12G SAS Modular | Ra Storage                |                      | Virtual Drive Nur                    | mber Na             | ne                | Status               | Health              | Size             | RAID Level             | Во         |
| Cisco FlexFlash       |                           |                      | ] o                                  | BO                  | DTOS              | Optimal              | Good                | 1906394 MB       | RAID 1                 | fals       |
| Admin                 | •                         |                      |                                      |                     |                   |                      |                     |                  |                        |            |

Paso 8. Seleccione el VD y configure set as boot drive.

|                                      | - the Cisco Integrate           | ed Management Controller      |                            |                                    |
|--------------------------------------|---------------------------------|-------------------------------|----------------------------|------------------------------------|
| Chassis •                            | ↑ / / Communication Ser         | rvices / Communications Servi | ices 🖈                     | min@10.65.33.67 - C240-FCH2141V113 |
| Compute                              | Communications Services SN      | NMP Mail Alert                |                            |                                    |
| Networking •                         |                                 |                               |                            |                                    |
| Storage                              | HTTP Properties                 | : V Session Timeout(seconds): | ▼ IPMI over LAN Properties | : V                                |
| Admin •                              | Redirect HTTP to HTTPS Enabled: | Max Session :<br>80           | 4 Privilege Level Limit    | admin V                            |
| User Management                      | HTTPS Port:                     | Active Sessions:              | 1 Encryption Key           | Randomize                          |
| Networking<br>Communication Services | XML API Properties              |                               |                            |                                    |
|                                      | XML API Enabled:                | : 🗸                           |                            |                                    |

Paso 9. Habilite IPMI sobre LAN desde Servicios de comunicación en la pestaña Admin.

|              | Cisco Integrated Management Co                                | ontroller                                                                  | 🜲 🔽 3 admin@10.65.33.67 - C240                         | )-FCH2141V113  |  |  |  |  |  |
|--------------|---------------------------------------------------------------|----------------------------------------------------------------------------|--------------------------------------------------------|----------------|--|--|--|--|--|
| Chassis •    | A / Compute / BIOS ★                                          |                                                                            |                                                        |                |  |  |  |  |  |
| Compute      | RIOS Remote Management Troubleshooting                        | Power Policies PID Catalog                                                 | Refresh   Host Power   Launch KVM   Ping   Reboot   Lo | ocator LED   🔞 |  |  |  |  |  |
| Networking • | Enter BIOS Setup   Clear BIOS CMOS   Restore Manufacturing Cu | Inter BIOS Setup   Clear BIOS CMOS   Restore Manufacturing Custom Settings |                                                        |                |  |  |  |  |  |
| Storage      | Configure BIOS Configure Boot Order Configure                 | BIOS Profile                                                               |                                                        |                |  |  |  |  |  |
| Admin •      | dmin Main Advanced Server Management                          |                                                                            |                                                        |                |  |  |  |  |  |
|              | Note: Default values are shown in bold.                       |                                                                            |                                                        |                |  |  |  |  |  |
|              | Reboot Host Immediately:                                      |                                                                            |                                                        |                |  |  |  |  |  |
|              | Processor Configuration                                       |                                                                            |                                                        |                |  |  |  |  |  |
|              | Intel(R) Hyper-Threading Technology                           | Disabled -                                                                 | Number of Enabled Cores                                | All            |  |  |  |  |  |
|              | Execute Disable                                               | Enabled <b>v</b>                                                           | Intel(R) VT                                            | Enabled        |  |  |  |  |  |
|              | Intel(R) VT-d                                                 | Enabled <b>v</b>                                                           | Intel(R) Interrupt Remapping                           | Enabled        |  |  |  |  |  |
|              | Intel(R) Pass Through DMA                                     | Disabled <b>v</b>                                                          | Intel(R) VT-d Coherency Support                        | Disabled       |  |  |  |  |  |
|              | Intel(R) Pass Through DMA ATS Support                         | Enabled V                                                                  | CPU Performance                                        | Enterprise     |  |  |  |  |  |

Paso 10. Inhabilite Hyper-Threading en la configuración de BIOS avanzada bajo el nodo Compute como se muestra en la imagen.

Paso 11. Al igual que BOOTOS VD creado con las unidades físicas 1 y 2 , cree cuatro unidades virtuales más como

DIARIO - Desde la unidad física número 3

OSD1: desde la unidad física número 7

OSD2: desde la unidad física número 8

OSD3 - Desde la unidad física número 9

OSD4: desde la unidad física número 10

Paso 7. Al final, las unidades físicas y las virtuales deben ser similares.

**Nota:** La imagen que se muestra aquí y los pasos de configuración mencionados en esta sección se refieren a la versión de firmware 3.0(3e) y puede haber ligeras variaciones si trabaja en otras versiones.

# Agregue el nuevo nodo OSD-Compute a Overcloud

Los pasos mencionados en esta sección son comunes independientemente de la máquina virtual alojada por el nodo informático.

Paso 1. Agregue el servidor de cómputo con un índice diferente.

Cree un archivo **add\_node.json** con sólo los detalles del nuevo servidor informático que se agregará. Asegúrese de que el número de índice del nuevo servidor de osd-compute no se haya utilizado antes. Normalmente, aumente el siguiente valor de cálculo más alto.

Ejemplo: El más alto anterior fue osd-compute-0 así creado osd-compute-3 en el caso del sistema 2-vnf.

Nota: Tenga en cuenta el formato json.

```
[stack@director ~]$ cat add_node.json
{
   "nodes":[
       {
           "mac":[
               "<MAC_ADDRESS>"
           1,
           "capabilities": "node:osd-compute-3,boot_option:local",
           "cpu":"24",
           "memory":"256000",
           "disk":"3000",
           "arch": "x86_64",
           "pm_type":"pxe_ipmitool",
           "pm_user":"admin",
           "pm_password": "<PASSWORD>",
           "pm_addr":"192.100.0.5"
       }
```

Paso 2. Importe el archivo json.

1

}

```
[stack@director ~]$ openstack baremetal import --json add_node.json
Started Mistral Workflow. Execution ID: 78f3b22c-5c11-4d08-a00f-8553b09f497d
Successfully registered node UUID 7eddfa87-6ae6-4308-b1d2-78c98689a56e
Started Mistral Workflow. Execution ID: 33a68c16-c6fd-4f2a-9df9-926545f2127e
Successfully set all nodes to available.
```

#### Paso 3. Ejecute la introspección del nodo con el uso del UUID observado desde el paso anterior.

```
[stack@director ~]$ openstack baremetal node manage 7eddfa87-6ae6-4308-b1d2-78c98689a56e
[stack@director ~]$ ironic node-list |grep 7eddfa87
| 7eddfa87-6ae6-4308-b1d2-78c98689a56e | None | None
                                                                                     power off
  manageable
                      False
[stack@director ~]$ openstack overcloud node introspect 7eddfa87-6ae6-4308-b1d2-78c98689a56e --
provide
Started Mistral Workflow. Execution ID: e320298a-6562-42e3-8ba6-5ce6d8524e5c
Waiting for introspection to finish...
Successfully introspected all nodes.
Introspection completed.
Started Mistral Workflow. Execution ID: c4a90d7b-ebf2-4fcb-96bf-e3168aa69dc9
Successfully set all nodes to available.
[stack@director ~]$ ironic node-list |grep available
| 7eddfa87-6ae6-4308-b1d2-78c98689a56e | None | None
                                                                                     | power off
  available
                       False
```

Paso 4. Agregue direcciones IP a custom-templates/layout.yml en OsdComputeIP. En este caso, al reemplazar osd-compute-0, agrega esa dirección al final de la lista para cada tipo.

```
OsdComputeIPs:

internal_api:

- 11.120.0.43

- 11.120.0.44

- 11.120.0.45

- 11.120.0.43 <<< take osd-compute-0 .43 and add here

tenant:

- 11.117.0.43

- 11.117.0.44

- 11.117.0.45

- 11.117.0.43 << and here

storage:
```

- 11.118.0.43
- 11.118.0.44
- 11.118.0.45
- 11.118.0.43 << and here

```
storage_mgmt:
```

- 11.119.0.43
- 11.119.0.44
- 11.119.0.45
- 11.119.0.43 << and here

Paso 5. Ejecute el script **Deploy.**sh que se utilizó anteriormente para implementar la pila, para agregar el nuevo nodo de cálculo a la pila de nube superpuesta.

```
[stack@director ~]$ ./deploy.sh
++ openstack overcloud deploy --templates -r /home/stack/custom-templates/custom-roles.yaml -e
/usr/share/openstack-tripleo-heat-templates/environments/puppet-pacemaker.yaml -e
/usr/share/openstack-tripleo-heat-templates/environments/network-isolation.yaml -e
/usr/share/openstack-tripleo-heat-templates/environments/storage-environment.yaml -e
/usr/share/openstack-tripleo-heat-templates/environments/neutron-sriov.yaml -e
/home/stack/custom-templates/network.yaml -e /home/stack/custom-templates/ceph.yaml -e
/home/stack/custom-templates/compute.yaml -e /home/stack/custom-templates/layout.yaml --stack
ADN-ultram --debug --log-file overcloudDeploy_11_06_17__16_39_26.log --ntp-server 172.24.167.109
--neutron-flat-networks phys_pcie1_0,phys_pcie1_1,phys_pcie4_0,phys_pcie4_1 --neutron-network-
vlan-ranges datacentre:1001:1050 --neutron-disable-tunneling --verbose --timeout 180
Starting new HTTP connection (1): 192.200.0.1
"POST /v2/action_executions HTTP/1.1" 201 1695
HTTP POST <a href="http://192.200.0.1:8989/v2/action_executions">http://192.200.0.1:8989/v2/action_executions</a> 201
Overcloud Endpoint: http://10.1.2.5:5000/v2.0
Overcloud Deployed
clean_up DeployOvercloud:
END return value: 0
      38m38.971s
real
     0m3.605s
user
sys
       0m0.466s
```

Paso 6. Espere a que el estado de la pila abierta esté COMPLETO.

| [stack@director ~]\$                  | openstack stack li       | st    |      |           |             |                 |           |
|---------------------------------------|--------------------------|-------|------|-----------|-------------|-----------------|-----------|
| ID<br>Updated Time                    | +                        | Stack | Name | Stack S   | Status      | Creation Time   |           |
| 5df68458-095d-43bd<br>11-06T21:40:58Z | +<br>l-a8c4-033e68ba79a0 | +     |      | TE_COMPLE | ETE   2017- | -11-02T21:30:06 | z   2017- |
|                                       | +                        | +     |      |           |             |                 |           |

Paso 7. Verifique que el nuevo nodo osd-compute esté en estado Activo.

```
[stack@director ~]$ source stackrc
[stack@director ~]$ nova list |grep osd-compute-3
| 0f2d88cd-d2b9-4f28-b2ca-13e305ad49ea | pod1-osd-compute-3 | ACTIVE | - | Running
| ctlplane=192.200.0.117 |
[stack@director ~]$ source corerc
[stack@director ~]$ openstack hypervisor list |grep osd-compute-3
| 63 | pod1-osd-compute-3.localdomain |
```

Paso 8. Inicie sesión en el nuevo servidor osd-compute y verifique los procesos ceph. Inicialmente, el estado se encuentra en HEALTH\_WARN mientras la ceph se recupera.

```
[heat-admin@pod1-osd-compute-3 ~]$ sudo ceph -s
   cluster eb2bb192-b1c9-11e6-9205-525400330666
   health HEALTH_WARN
           223 pgs backfill_wait
           4 pgs backfilling
           41 pgs degraded
           227 pgs stuck unclean
           41 pgs undersized
           recovery 45229/1300136 objects degraded (3.479%)
           recovery 525016/1300136 objects misplaced (40.382%)
   monmap e1: 3 mons at {Pod1-controller-0=11.118.0.40:6789/0,Pod1-controller-
1=11.118.0.41:6789/0, Pod1-controller-2=11.118.0.42:6789/0}
           election epoch 58, quorum 0,1,2 Pod1-controller-0, Pod1-controller-1, Pod1-controller-2
    osdmap e986: 12 osds: 12 up, 12 in; 225 remapped pgs
           flags sortbitwise, require_jewel_osds
     pgmap v781746: 704 pgs, 6 pools, 533 GB data, 344 kobjects
           1553 GB used, 11840 GB / 13393 GB avail
           45229/1300136 objects degraded (3.479%)
           525016/1300136 objects misplaced (40.382%)
                477 active+clean
                186 active+remapped+wait_backfill
                 37 active+undersized+degraded+remapped+wait_backfill
                  4 active+undersized+degraded+remapped+backfilling
```

Paso 9. Sin embargo, después de un período corto (20 minutos), CEPH vuelve a un estado HEALTH\_OK.

[heat-admin@pod1-osd-compute-3 ~]\$ sudo ceph -s

cluster eb2bb192-b1c9-11e6-9205-525400330666

#### health **HEALTH\_OK**

monmap e1: 3 mons at {Pod1-controller-0=11.118.0.40:6789/0,Pod1-controller-1=11.118.0.41:6789/0,Pod1-controller-2=11.118.0.42:6789/0}

election epoch 58, quorum 0,1,2 Pod1-controller-0,Pod1-controller-1,Pod1-controller-2

osdmap e1398: 12 osds: 12 up, 12 in

flags sortbitwise,require\_jewel\_osds

pgmap v784311: 704 pgs, 6 pools, 533 GB data, 344 kobjects

1599 GB used, 11793 GB / 13393 GB avail

704 active+clean

client io 8168 kB/s wr, 0 op/s rd, 32 op/s wr

#### [heat-admin@pod1-osd-compute-3 ~]\$ **sudo ceph osd tree**

ID WEIGHT TYPE NAME

UP/DOWN REWEIGHT PRIMARY-AFFINITY

- -1 13.07996 root default
- -2 0 host pod1-osd-compute-0
- -3 4.35999 host pod1-osd-compute-2

| 1  | 1.09000 | osd.1                   | up | 1.00000 | 1.00000 |
|----|---------|-------------------------|----|---------|---------|
| 4  | 1.09000 | osd.4                   | up | 1.00000 | 1.00000 |
| 7  | 1.09000 | osd.7                   | up | 1.00000 | 1.00000 |
| 10 | 1.09000 | osd.10                  | up | 1.00000 | 1.00000 |
| -4 | 4.35999 | host pod1-osd-compute-1 |    |         |         |
| 2  | 1.09000 | osd.2                   | up | 1.00000 | 1.00000 |
| 5  | 1.09000 | osd.5                   | up | 1.00000 | 1.00000 |
| 8  | 1.09000 | osd.8                   | up | 1.00000 | 1.00000 |
| 11 | 1.09000 | osd.11                  | up | 1.00000 | 1.00000 |
| -5 | 4.35999 | host pod1-osd-compute-3 |    |         |         |
| 0  | 1.09000 | osd.0                   | up | 1.00000 | 1.00000 |
| 3  | 1.09000 | osd.3                   | up | 1.00000 | 1.00000 |
| 6  | 1.09000 | osd.6                   | up | 1.00000 | 1.00000 |
| 9  | 1.09000 | osd.9                   | up | 1.00000 | 1.00000 |

## Restauración de las VM

## Adición a la lista de agregación Nova

Agregue el nodo osd-compute a los hosts agregados y verifique si se agrega el host.

nova aggregate-add-host

[stack@director ~]\$ nova aggregate-add-host esc1 pod1-osd-compute-3.localdomain

nova aggregate-show

[stack@director ~]\$ nova aggregate-show esc1 +---+---+----+ | Id | Name | Availability Zone | Hosts | Metadata | +---+------+ | 3 | esc1 | AZ-esc1 | 'pod1-osd-compute-3.localdomain' | 'availability\_zone=AZ-esc1', 'esc1=true' | +---+----+

## Recuperación de VM ESC

Paso 1. Verifique el estado de la VM ESC de la lista nova y elimínelo.

If can not delete esc then use command: nova force-delete esc Paso 2. En OSPD, navegue hasta el directorio ECS-Image y asegúrese de que las versiones **bootvm.py** y qcow2 para ESC estén presentes, si no muévalo a un directorio.

```
[stack@atospd ESC-Image-157]$ 11
total 30720136
-rw-r--r-. 1 root root 127724 Jan 23 12:51 bootvm-2_3_2_157a.py
-rw-r--r-. 1 root root 55 Jan 23 13:00 bootvm-2_3_2_157a.py.md5sum
```

#### Paso 3. Cree la imagen.

[stack@director ESC-image-157]\$ glance image-create --name ESC-2\_3\_2\_157 --disk-format "qcow2" --container "bare" --file /home/stack/ECS-Image-157/ESC-2\_3\_2\_157.qcow2 Paso 4. Verifique que exista la imagen ESC.

#### stack@director ~]\$ glance image-list

| ID                                                                                                    | Name                                                                                                    |
|----------------------------------------------------------------------------------------------------|----------------------------------------------------------------------------------------------------|
| 8f50acbe-b391-4433-aa21-98ac36011533         2f67f8e0-5473-467c-832b-e07760e8d1fa         c5485c30-45db-43df-831d-61046c5cfd01         2f84b9ec-61fa-46a3-a4e6-45f14c93d9a9         25113ecf-8e63-4b81-a73f-63606781ef94         595673e8-c99c-40c2-82b1-7338325024a9         8bce3a60-b3b0-4386-9e9d-d99590dc9033         e5c835ad-654b-45b0-8d36-557e6c5fd6e9         879dfcde-d25c-4314-8da0-32e4e73ffc9f         7747dd59-c479-4c8a-9136-c90ec894569a | ESC-2_3_2_157  <br>tmobile-pcrf-13.1.1.iso<br>tmobile-pcrf-13.1.1.qcow2<br>tmobile-pcrf-13.1.1_cco_20170825.iso<br>wscaaa01-sept072017<br>wscaaa02-sept072017<br>wscaaa03-sept072017<br>wscaaa04-sept072017<br>WSP1_cluman_12_07_2017<br>WSP2_cluman_12_07_2017 |

#### [stack@ ~]\$ openstack flavor list

| +<br>  ID<br>Public                            | Name       | RAM    | Disk | Ephemeral | VCPUs | Is          |
|------------------------------------------------|------------|--------|------|-----------|-------|-------------|
| ++<br>  1e4596d5-46f0-46ba-9534-cfdea788f734   | pcrf-smb   | +      | 100  | 0         | 8     | +<br>  True |
| <br>  251225f3-64c9-4b19-a2fc-032a72bfe969     | pcrf-oam   | 65536  | 100  | 0         | 10    | True        |
| <br>  4215d4c3-5b2a-419e-b69e-7941e2abe3bc     | pcrf-pd    | 16384  | 100  | 0         | 12    | True        |
| <br>  4c64a80a-4d19-4d52-b818-e904a13156ca     | pcrf-qns   | 14336  | 100  | 0         | 10    | True        |
| <br>  8b4cbba7-40fd-49b9-ab21-93818c80a2e6     | esc-flavor | 4096   | 0    | 0         | 4     | True        |
| <br>  9c290b80-f80a-4850-b72f-d2d70d3d38ea     | pcrf-sm    | 100352 | 100  | 0         | 10    | True        |
| <br>  e993fc2c-f3b2-4f4f-9cd9-3afc058b7ed1     | pcrf-arb   | 16384  | 100  | 0         | 4     | True        |
| <br>  f2b3b925-1bf8-4022-9f17-433d6d2c47b5<br> | pcrf-cm    | 14336  | 100  | 0         | 6     | True        |
| ++                                             | +          | +      |      | +         | ++    | +           |

#### Paso 5. Cree este archivo en el directorio de imágenes e inicie la instancia ESC.

[root@director ESC-IMAGE]# cat esc\_params.conf
openstack.endpoint = publicURL

[root@director ESC-IMAGE]./bootvm-2\_3\_2\_157a.py esc --flavor esc-flavor --image ESC-2\_3\_2\_157 -net tb1-mgmt --gateway\_ip 172.16.181.1 --net tb1-orch --enable-http-rest --avail\_zone AZ-esc1 --

#### user\_pass "admin:Cisco123" --user\_confd\_pass "admin:Cisco123" --bs\_os\_auth\_url http://10.250.246.137:5000/v2.0 --kad\_vif eth0 --kad\_vip 172.16.181.5 --ipaddr 172.16.181.4 dhcp --ha\_node\_list 172.16.181.3 172.16.181.4 --esc\_params\_file esc\_params.conf

**Nota:** Después de que la máquina virtual ESC problemática se vuelva a implementar con exactamente el mismo comando **bootvm.py** que la instalación inicial, ESC HA realiza la sincronización automáticamente sin ningún procedimiento manual. Asegúrese de que ESC Master esté activo y en ejecución.

Paso 6. Inicie sesión en el nuevo ESC y verifique el estado de la copia de seguridad.

[admin@esc ~]\$ escadm status
0 ESC status=0 ESC Backup Healthy